## GCIS: State of Georgia Bridge Advisement and Career Planning Checklist Task 9:9-1 – 3 Occupations

## GCIS and the BRIDGE Advisement Checklist Activities 9th Grade (Task 9:9-1): 3 Occupations

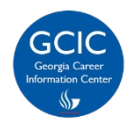

Georgia Career Information Center, through its Georgia Career Information System (GCIS), provides current and accurate occupational and educational information to schools and agencies throughout Georgia in order to help young people and adults make informed career choices.

## How Do I Complete My BRIDGE Advisement Checklist Activity in GCIS?

- 1. Log into your student portal provided by your school district.
- 2. Click on SLDS Portal on your dashboard. (The link name may vary depending on your SIS.)
- 3. Click the **My Career Plan** image. [This button will take you to the Georgia Career Information System (GCIS)].

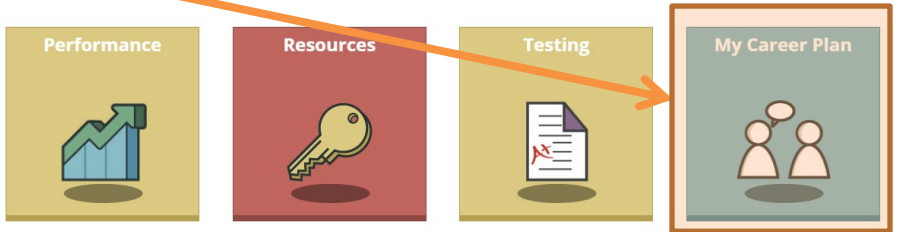

4. Click Occupation Exploration to explore and save at least 3 occupations.

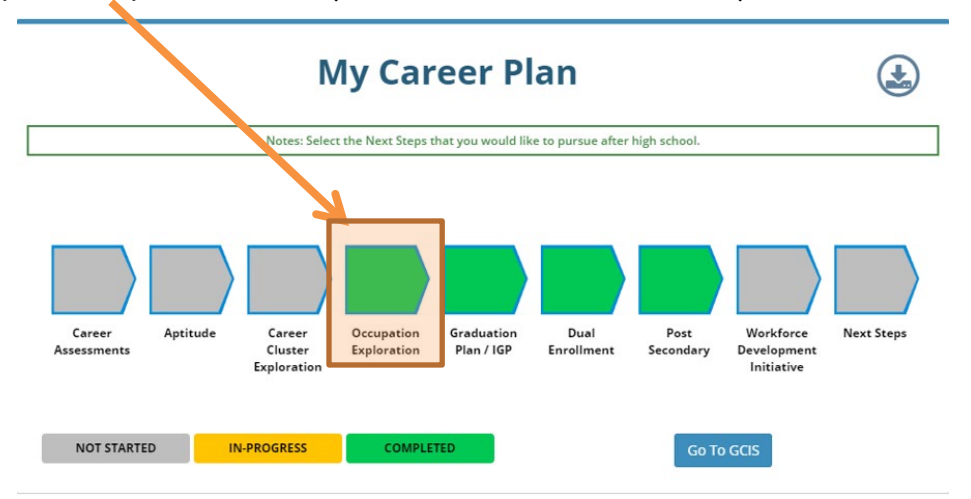

5. Click Choose Your Occupations.

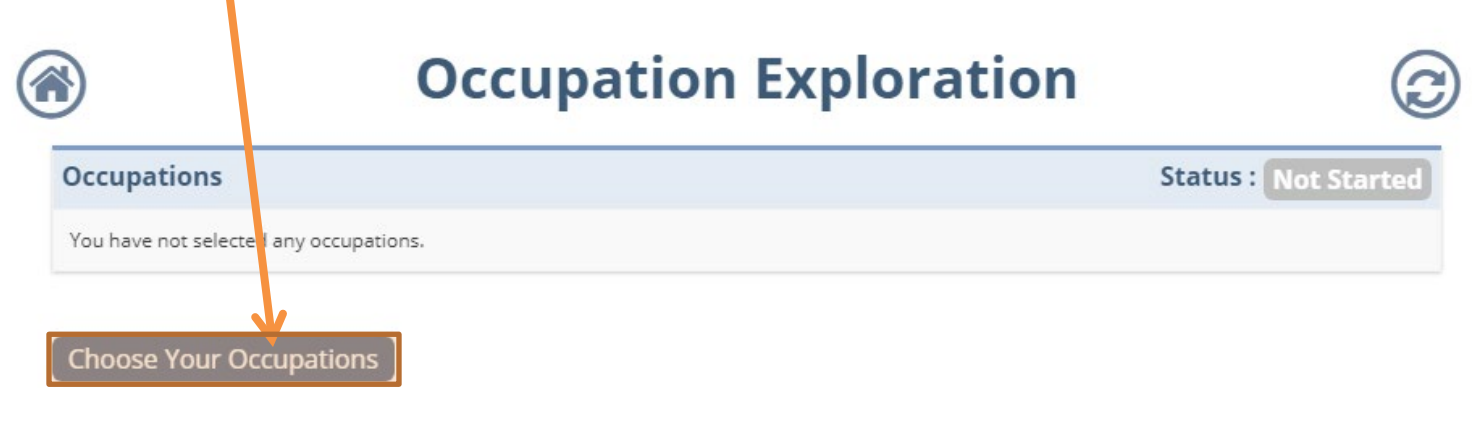

Effective: October 2019

## GCIS and State of Georgia College and Career Development Requirements 9th Grade Students: 3 Occupations

6. Use the Alphabetical Index to find the first letter of an occupation. Click on the occupation.

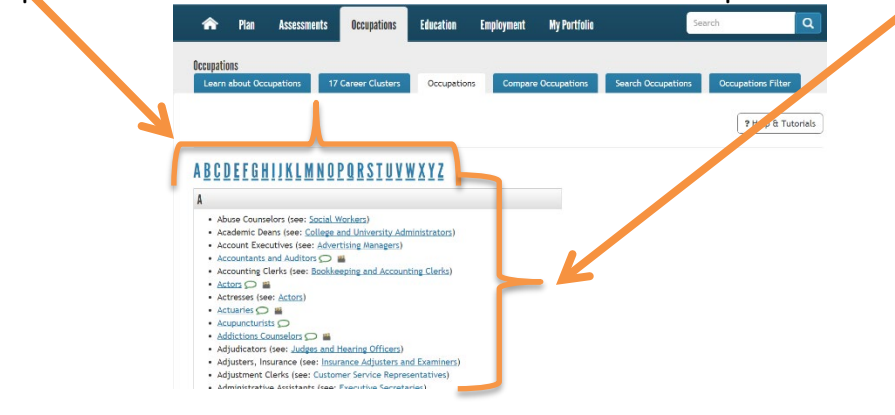

7. To learn more about the occupation, click each topic on the left side of the screen.

| 🏫 Plan Assessments          | Occupations Education Employment My Portfolio Search C                                   |
|-----------------------------|------------------------------------------------------------------------------------------|
| Occupations                 |                                                                                          |
| Learn about Occupations 1   | 17 Career Clusters Occupations Compare Occupations Search Occupations Occupations Filter |
| ADMINISTRATIVE SERVICES     | S MANAGERS                                                                               |
|                             | 1 7                                                                                      |
| Topics                      | At a Glance                                                                              |
| At a Glance                 | Administrative services managers coordinate support services for busines is and          |
| Overview                    | organizations.                                                                           |
| Tack List                   | Quick Facts: Administrative Services Managers                                            |
| Common Work Activition      | Wages Earn \$81,220 per year                                                             |
| Wenking Conditions          | 10 Year Growth Much faster than average                                                  |
| Working Conditions          | Annual Openings Very High                                                                |
| Physical Demands            |                                                                                          |
| Skills and Abilities        | Preparation 🥝                                                                            |
| Knowledge                   | An administrative services many ser typically needs to:                                  |
| Helpful High School Courses | have at least a high mool diploma or equivalent                                          |
| Preparation                 | <ul> <li>have one to five ears of related work experience</li> </ul>                     |
| Hiring Practices            |                                                                                          |
| Wages                       | Working Conditions @                                                                     |
| Employment and Outlook      | In conical work setting, administrative services managers:                               |
| Interests and Values        |                                                                                          |
| Advancement Opportunities   | organization.                                                                            |
| Resources                   | Often work indoors.     Most strict deadlines daily                                      |
| Related Information         | May work overtime to meet deadlines.                                                     |
| Relaced Information         |                                                                                          |
| Occupations                 | Warras O                                                                                 |
| Programs of Study           |                                                                                          |
| Industries                  | in Georgia, aunimistrative services managers earn a median wage of \$61,220 per year.    |
| Military Occupations        | S0 \$50 \$100 \$150 \$200                                                                |
| US. jobs                    |                                                                                          |
| Widowa -                    |                                                                                          |
| VIDEOS                      | 5 amounts are in thousands of dollars.                                                   |
| Occupation Videos           |                                                                                          |

- 8. Click Save\* to add the occupation to your "My Portfolio."
- 9. Enter your thoughts about the results. For example, you might note what you learned about the occupation. Click **Save Information\***.

| ٨     | Plan      | Assessme ts      | Occupations        | Education      | Employment | My Portfolio | Search          | ٩       |
|-------|-----------|------------------|--------------------|----------------|------------|--------------|-----------------|---------|
| FAVOR | ITES      | Chauseben Ad     | - inistrative (    | Yami'aa Ma     |            |              |                 | 🖨 Print |
|       | Add to or | delete your thou | ght about this fil | e:<br>tion Can | cel        | Updatec      | : 6/17/2016<br> |         |

10. All of your saved occupations and career clusters will appear on the **Favorites** summary page. Review your saved occupations in your "My Portfolio."

| Assessments Assessments          | s Occupations Education Emp     | loyment My Portfolio Se                                                                | arch         |          |
|----------------------------------|---------------------------------|----------------------------------------------------------------------------------------|--------------|----------|
| FAVORITES                        |                                 | 🖨 Priva                                                                                | cy Statement | P        |
| Career Profiles                  | Occupations                     |                                                                                        | <b>B</b> 0   | cupation |
| Financial Aid<br>Georgia Schools | My Saved<br>Occupations         | My Thoughts                                                                            | Updated      | Edit De  |
| Industries                       | Accountants and Auditors        | I am testing this! (Saved at Sample School 2 GCIS Junior)                              | 5/12/2016    | /        |
| Strategies                       | Actors                          | Testing this also! (Saved at Sample School 2 GCIS Junior)                              | 6/13/2014    |          |
| Occupations                      | Advertising Managers            | I really like this occupation! I really like this<br>occupation! I really like this oc | 9/10/2014    |          |
| Programs of Study                | Aerospace Engineers             |                                                                                        | 10/9/2014    |          |
| US Schools                       | Agricultural Worker Supervisors |                                                                                        | 8/29/2016    | 1        |
|                                  | Agriculture, Food, and Natural  | I think this is really cool!                                                           | 9/10/2014    |          |

11. Hover over the **Occupations** tab at the top of the screen. A mega menu will appear. Select **Occupations** and repeat the steps for exploring and saving additional occupations.

| Occupations         Which Occupations Match My         How Do I Compare Occupations?         What Can I Learn about Industries           Explor different occupations<br>and find at what people do<br>at work.         Occupation Sort         Learn about Industries         Industries           Learn about inducties and<br>investigate career of loons in<br>the military.         What Can I Learn about Industries         Industries           Find out if self-employment is         What Can I Learn about         Learn about Industries         Industries                                                                                                    | <b>^</b>               | Plan                                     | Assessments                    | Occupations                 | Education              | Employment      | My Portfolio                                       | Search                                                            |
|----------------------------------------------------------------------------------------------------|------------------------|------------------------------------------|--------------------------------|-----------------------------|------------------------|-----------------|----------------------------------------------------|-------------------------------------------------------------------|
| At work.  Cocupation Sort  Cocupation Sort  Cocupation Sort  Cocupation Sort  Cocupation Sort  Cocupation Sort  Cocupation Sort  Industries  Industries Industries Industries  Industries Industries Indus | PCC<br>Explo           | upation<br>different                     | S<br>nt occupations            | Which Occu<br>Preferences   | pations Match My<br>s? | How D           | <b>o   Compare Occupations?</b><br>are Occupations | <b>What Can I Learn about Industrie</b><br>Learn about Industries |
| investigate career of loss in<br>the military.<br>Find out if setf-employment in                                                                                                    | at w                   | ork.<br>n about inc                      | lus ries and                   | Occupation<br>Occupation    | n Sort<br>n Filter     | What Milita     | Options Are Available in the<br>ry?                | Industries                                                        |
|                                                                                                    | inves<br>the r<br>Find | tigate care<br>nilitary.<br>out if self- | eer options in<br>employment b | What Can I I<br>Occupation: | Learn about<br>s?      | Learn<br>Milita | about the Military<br>ry Occupations               |                                                                   |
|                                                                                                    |                        |                                          |                                | Green Job                   | s                      |                 |                                                    |                                                                   |

\*Please be sure to click both **Save** and **Save Information** to receive full credit for completing the activity. Failure to do so will result in no credit.

🐵 Congratulations! You completed this activity. 🕹